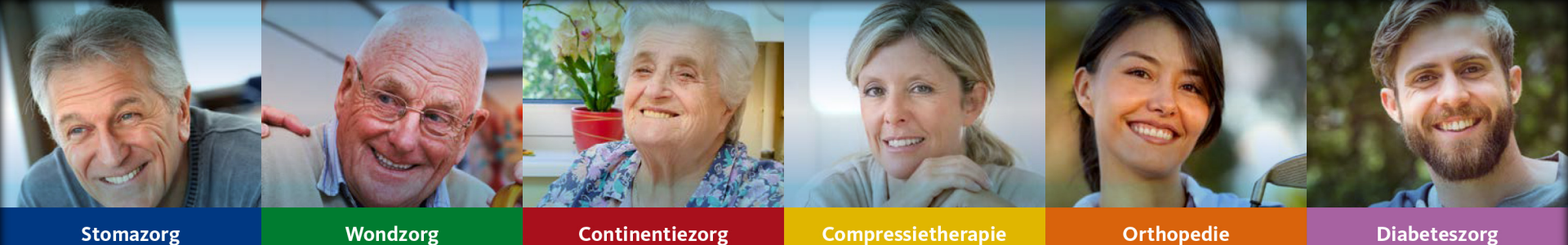

# Handleiding ZorgDomein - Mathot

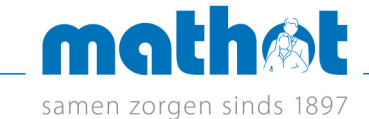

## Stap 1. Selecteer categorie Welzijn / Hulpmiddelen

| orgvraag selecteren          | Direct naar diagnostie                            |
|------------------------------|---------------------------------------------------|
| <b>Q</b> Zorg vinden         | klinische chemie<br>Medlon                        |
| Diagnostiek >                | Algemeen<br>Nij Smellinghe                        |
| Teleconsultatie >            | laboratorium<br>Streekziekenhuis Koningin Beatrix |
| Medisch specialistische zorg | röntgenonderzoek<br>Meditta, SJG Weert            |
| GGZ / Jeugdzorg              | laboratoriumdiagnostiek<br>Meditta, SJG Weert     |
| VV&T / Verblijf & Wonen      | Alle veel aangevraagde diagnostiek                |

Als u ingelogd bent in ZorgDomein klikt u bij zorgvraag op de categorie Welzijn / Hulpmiddelen.

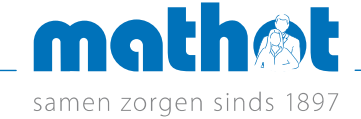

## Stap 2. Selecteer de zorgvraag Hulpmiddelen

Welzijn / Hulpmiddelen

#### lk wil

| Welzijn / Hulpmiddelen       | > |
|------------------------------|---|
| VV&T / Verblijf & Wonen      | > |
| GGZ / Jeugdzorg              | > |
| Paramedische zorg            | > |
| Medisch specialistische zorg | > |
| Teleconsultatie              | > |
| Diagnostiek                  | > |
| Q Zorg vinden                |   |

| Welzijnsdiensten & Cursussen                    |   |
|-------------------------------------------------|---|
| Astma / COPD                                    |   |
| Dementie                                        |   |
| Diabetes mellitus                               |   |
| Hart- en vaatziekten / CVRM                     |   |
| Kanker                                          |   |
| Leefstijl algemeen                              |   |
| Overige zorgvragen Welzijnsdiensten & Cursussen |   |
| Hulpmiddelen                                    |   |
| Hulpmiddelen                                    | F |
| /                                               |   |

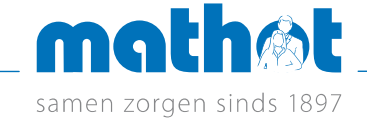

# Stap 3. Zoek in zorgaanbod hulpmiddelen op naam Mathot of sorteer op verwijshistorie

| ▼ Filters                                                  | <ul> <li>Zorgaanbod voor Hulpmidet</li> </ul>        | elen (Welzijn / Hulpmiddelen > Hulpm                                                                                                    | iddelen)       | Ş           | lk mis ee                               | en aanbieder 🏨 | ĺ                    |
|------------------------------------------------------------|------------------------------------------------------|----------------------------------------------------------------------------------------------------|----------------|-------------|-----------------------------------------|----------------|----------------------|
| < 15 km                                                    | 0 Filters actief                                     |                                                                                                    |                |             |                                         |                |                      |
| 🔿 < 50 km                                                  | Q Zoeken                                             |                                                                                                    | 649 resultaten | Sorteren op | Eigen verwijs                           | shistorie 🖨    |                      |
| Zorgproduct type     Q   Zoeken                            | Mathot Medische Speciaalzaken                        |                                                                                                    |                |             | Eigen verwij<br>Toegangstijd<br>Afstand | shistorie      | <sup>-</sup> eedback |
| Combinatieafspraak                                         | uners angen unde 1997                                | Traject                                                                                                    | TT dagen       | Inclu       | siecriteria                             | Voorbereiding  |                      |
| Regulier Spoed                                             | Incontinentiematerialen (levering in heel Nederland) | <ol> <li>Levering voor alle zorgverzekeraars</li> <li>Intake wordt uitgevoerd door een verpleegkundige van Ma<br/>Medische Speciaalzaken.</li> </ol>                                                  | N.v.t.         |             |                                         | Ja             | Support              |
| Uitvoeringsverzoek Toon alle 6 opties                      |                                                      | <ol> <li>N.a.v. intake wordt er proefmateriaal verzonden aan patiënt</li> <li>Incontinentiematerialen worden verstuurd o.b.v. evaluatie<br/>proefmateriaal voor een periode van 3 maanden.</li> </ol> |                |             |                                         |                |                      |
| Postcode voor zorg thuis                                   | Stomamaterialen (levering in heel Nederland)         | Levering voor alle zorgverzekeraars                                                                                                    | N.v.t.         |             |                                         | Ja             |                      |
| Het zorgaanbod wordt gefilterd op basis van deze postcode. | Urologiematerialen (levering in heel Nederland)      | Levering voor alle zorgverzekeraars                                                                                                    | N.v.t.         |             |                                         | Ja             |                      |
|                                                            | Wondverbandmaterialen (levering in heel Nederland)   | Levering voor alle zorgverzekeraars                                                                                                    | N.v.t.         |             |                                         | Ja             |                      |

Feedback op aanbod

mathot.nl

samen zorgen sinds 1897

## Stap 4. Klik op het juiste zorgproduct bij de juiste zorglocatie bij de juiste zorglocatie (in dit voorbeeld Wondverbandmaterialen)

1

| Mathot Medische Speciaalzaken                        |                                                                                                    |          |                  |               |
|------------------------------------------------------|----------------------------------------------------------------------------------------------------|----------|------------------|---------------|
| Zorgproduct                                          | Traject                                                                                                    | TT dagen | Inclusiecriteria | Voorbereiding |
| Incontinentiematerialen (levering in heel Nederland) | <ol> <li>Levering voor alle zorgverzekeraars</li> <li>Intake wordt uitgevoerd door een verpleegkundige van Mathot<br/>Medische Speciaalzaken.</li> <li>Mathematical verzonden aan patiënt.</li> <li>Incontinentiematerialen worden verstuurd o.b.v. evaluatie<br/>proefmateriaal voor een periode van 3 maanden.</li> </ol> | N.v.t.   |                  | Ja            |
| Stomamaterialen (levering in heel Nederland)         | Levering voor alle zorgverzekeraars                                                                                                    | N.v.t.   |                  | Ja            |
| Urologiematerialen (levering in heel Nederland)      | Levering voor alle zorgverzekeraars                                                                                                    | N.v.t.   |                  | Ja            |
| Wondverbandmaterialen (levering in heel Nederland)   | Levering voor alle zorgverzekeraars                                                                                                    | N.v.t.   |                  | Ja            |

Feedback op aanbod

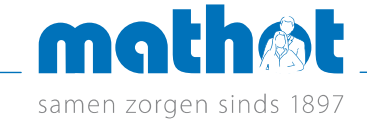

#### Stap 5. Controleer keuze in protocolscherm en klik op Start verwijzing

| Protocol             |                                                                                                    |
|----------------------|----------------------------------------------------------------------------------------------------|
| Zorgaan bieder       | samen zorgen sinds 1897<br>Mathot Medische Speciaalzaken                                                                                                    |
| Zorgproduct          | Wondverbandmaterialen (levering in heel Nederland)                                                                                                    |
| Traject              | Levering voor alle zorgverzekeraars                                                                                                    |
| loegangstijd         | N.v.t.                                                                                                    |
| Voor de verwijzer    |                                                                                                    |
| Voorbereiding        | Heeft u vragen? Neem dan contact met ons op via telefoonnummer 088 008 58<br>58.                                                                                                    |
| Aanwijzingen         | <ul> <li>De materialen worden binnen 24 uur bij de patiënt geleverd.</li> <li>Bestellingen op werkdagen na 17.30 uur, in het weekend of op feestdagen worden<br/>de eerstvolgende werkdag door ons verwerkt en de dag daarna geleverd.</li> </ul>                                                  |
| Voor uw patiënt      |                                                                                                    |
| Aanwijzingen patiënt | U hoeft niet bij Mathot op bezoek. Uw arts heeft een bestelling voor<br>Wondverbandmateriaal bij Mathot Medische Speciaalzaken voor u geplaatst. De<br>materialen worden naar u verzonden. Heeft u vragen? Neem contact op met onze<br>Klantenservice op het gratis telefoonnummer 0800 244 55 66. |
| Terug                | Start verwijzing <b>O</b>                                                                                                    |
|                      | Protocol<br>Zorgaanbieder<br>Zorgproduct<br>Traject<br>Toegangstijd<br>Voor de verwijzer<br>Voorbereiding<br>Aanwijzingen<br>Voor uw patiënt<br>Aanwijzingen patiënt                                                                                                    |

samen zorgen sinds 1897

## Stap 6. Maak keuze wat aangevraagd moet worden en klik op doorgaan

|                                                                                                    | Dhr. M Test                                                                                                    |
|----------------------------------------------------------------------------------------------------|----------------------------------------------------------------------------------------------------|
| Vat wilt u aanvragen?                                                                                          | Toon meer                                                                                                    |
| Gazen en Nonwoven       Siliconen schuimverbanden         Pleisters       Verbanden         Nete vullen vragen | ← Leveringsverzoek Protocol inzien Datum 18-10-2019 10:18                                                                                                    |
| Annuleren Later afronden Doorgaan >                                                                            | Ontvanger  Contraction  Contraction  Contra |
|                                                                                                    | <ul> <li>Verzender</li> <li>M. Demo huisarts ZorgDomein<br/>huisarts</li> <li>Demo Huisartspraktijk ZorgDomein</li> <li>Toon meer</li> </ul>                                                                                                    |

samen zorgen sinds 1897

#### Stap 7. Vul het formulier in en controleer rechts onder het winkelwagentje de inhoud van de aanvraag

| Wondverbandmaterialen (levering in heel Nederland)               |                                                                                   |   | ×                                                                                                    |                                  |  |
|------------------------------------------------------------------|-----------------------------------------------------------------------------------|---|----------------------------------------------------------------------------------------------------|----------------------------------|--|
| Aanvraagformulier<br>Wat wilt u aanvragen?                       |                                                                                   |   | Patiëntgegevens Dhr. M Test Geboortedatum 01-01-2000 Toon meer                                            | Gesensteerd<br>Gazen en Nonwoven |  |
| Gazen en Nonwoven Gazen en Nonwoven Pleisters n te vullen vragen | <ul> <li>Siliconen schuimverbanden</li> <li>Verbanden</li> </ul>                  |   | Ceveringsverzoek Protocol inzien Datum 18-10-2019 10:18                                                   |                                  |  |
| Gazen en Nonwoven<br>Medische indicatie *                        | <ul> <li>B4 (complexe wondzorg)</li> <li>Acute wondzorg (niet vergoed)</li> </ul> | G | Ontvanger                                                                                                 |                                  |  |
| Type wond                                                        | Skin tear Ulcus Cruris Decubitus                                                  | 5 | Mathot Medische Speciaalzaken                                                                             | $\searrow$                       |  |
|                                                                  | Diabetische voet Brandwond Traumatische wond                                      |   | Verzender     M. Demo huisarts ZorgDomein     huisarts     Demo Huisartspraktijk ZorgDomein     Toon meer |                                  |  |
| Vocht                                                            | <ul> <li>✓ geen</li> <li>matig</li> <li>veel</li> </ul>                           | Ċ |                                                                                                    |                                  |  |
| Locatie wond                                                     | Test                                                                              | C |                                                                                                    |                                  |  |
| Afmeting verband                                                 | <ul> <li>5 cm x 5 cm</li> <li>7,5 cm x 7,5 cm</li> </ul>                          | 5 |                                                                                                    |                                  |  |

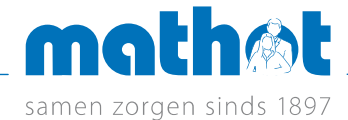

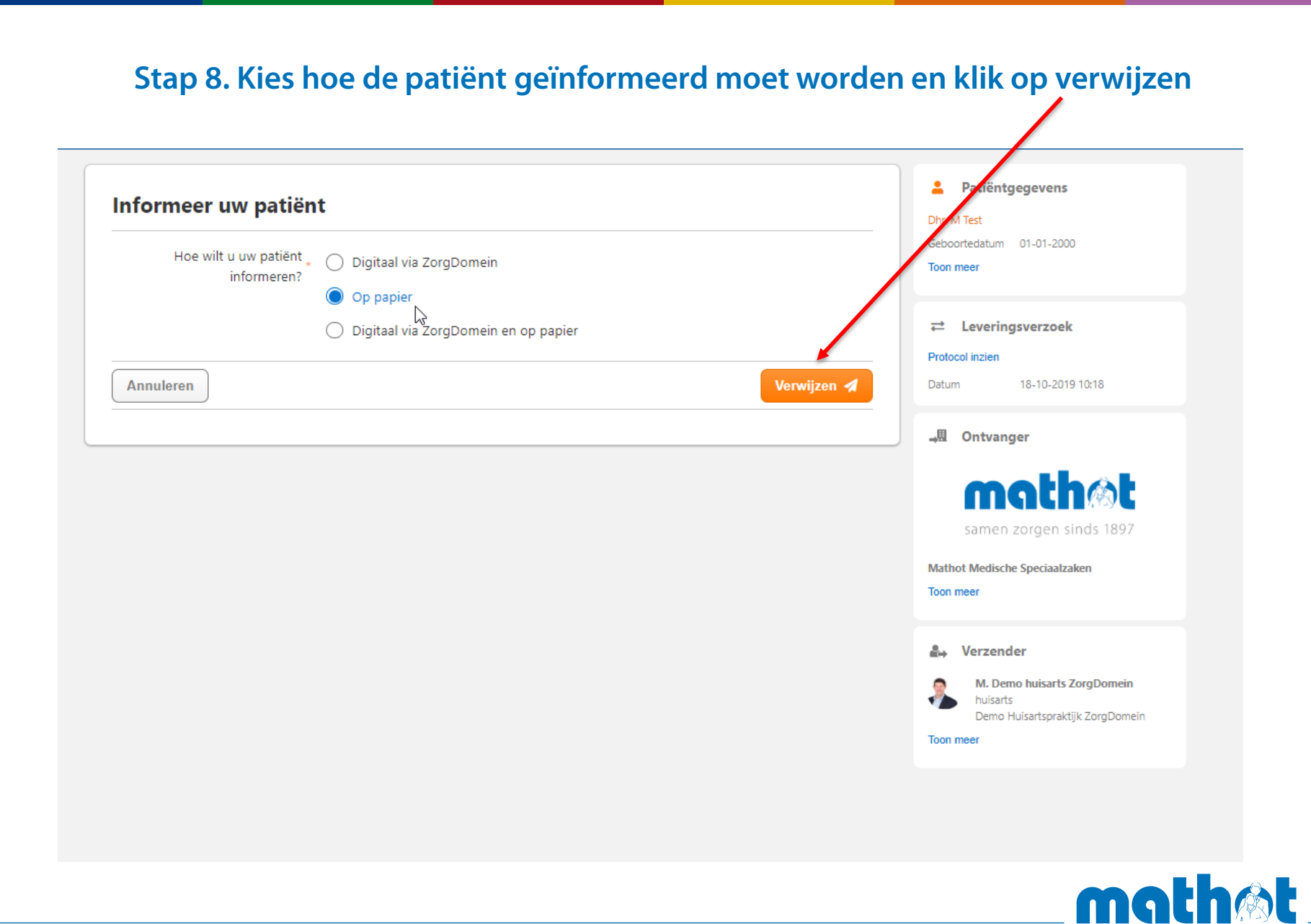

mathot.nl

samen zorgen sinds 1897

## Stap 9. Sluit aanvraag af door op 'Naar startscherm' te klikken

#### Bevestiging

Uw patiënt M Test is verwezen naar Mathot Medische Speciaalzaken met ZorgDomein-nummer: ZD60761516.

#### Informatie voor uw patiënt

Onderstaande informatie en meer, vindt uw patiënt in de patiëntdocumentatie.

De zorginstelling heeft geen aanwijzingen voor uw patiënt ingevuld.

Door het rechtstreeks inloggen in ZorgDomein kan informatie over de verwijzing niet worden teruggeschreven naar uw informatiesysteem. De nformatie is in te zien en te downloaden via het regie-overzicht in ZorgDomein.

Naar startscherm

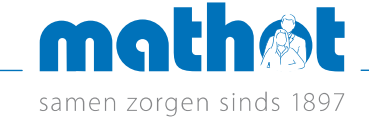

# Samen zorgen

Stomazorg

Wondzorg

Continentiezorg

Compressietherapie

Orthopedie

Diabeteszorg

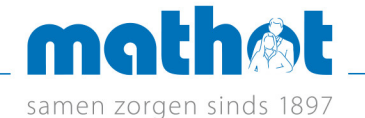